# **Paket-Generator (PaGe)**

| 🛱 EMA/WIN - Netzwerk-Vollversion (v. 1.04d) - 10400 - Platz: 01 |                   |              |                 |               |                  |                  |        |                                                                   |                                                                           |               |
|-----------------------------------------------------------------|-------------------|--------------|-----------------|---------------|------------------|------------------|--------|-------------------------------------------------------------------|---------------------------------------------------------------------------|---------------|
| Datei Stammdaten                                                | Auftragswesen     | Bestellwesen | Fahrzeugverkauf | Verkauf/Kasse | Termine/Kontakte | Liste/Auswertung | Extras | Option                                                            | Sonstige                                                                  | Hilfe         |
| Registriert für: Alfred I                                       | <. Schneider, D-4 | 7805 Krefeld |                 |               |                  | Mitarbeiter:     |        | Adresse<br>LagerDa<br>Paket-G<br>Listener<br>Statistik<br>Stempel | en exportie<br>aten expor<br>ienerator<br>stellung<br>ierstellung<br>luhr | ren<br>tieren |

## Paket-Generator (PaGe)

Hier können Sie Auftragspakete (Mehrzeilige Auftrags-Bausteine) erstellen und pflegen.

Pakete dürfen Ersatzteile, Kommentare, und Mitteilungen beinhalten. Als Sonderteile sind "autom. Wechselteile" und "Arbeitswerte" erlaubt.

Nach dem Aufrufen des Paket-Generators wird zuerst einmal folgendes Fenster angezeigt:

| <b></b> | Pal        | ket   | Gene    | rator                |                    |                       |                       |                           |         |     |
|---------|------------|-------|---------|----------------------|--------------------|-----------------------|-----------------------|---------------------------|---------|-----|
|         |            |       |         |                      |                    |                       |                       |                           |         |     |
|         | $\Box$     | SY    | Anz     | Artikelnummer        |                    | Text                  |                       |                           |         | _   |
|         |            |       |         |                      |                    |                       |                       |                           |         |     |
|         |            |       |         |                      |                    |                       |                       |                           |         |     |
|         |            |       |         |                      |                    |                       |                       |                           |         |     |
|         |            |       |         |                      |                    |                       |                       |                           |         |     |
|         |            |       |         |                      |                    |                       |                       |                           |         |     |
|         |            |       |         |                      |                    |                       |                       |                           |         |     |
|         |            |       |         |                      |                    |                       |                       |                           |         |     |
|         |            |       |         |                      |                    |                       |                       |                           |         |     |
|         |            |       |         |                      |                    |                       |                       |                           |         |     |
|         |            |       |         |                      |                    |                       |                       |                           |         |     |
|         |            |       |         |                      |                    |                       |                       |                           |         |     |
|         |            |       |         |                      |                    |                       |                       |                           |         |     |
|         |            |       |         |                      |                    |                       |                       |                           |         |     |
|         |            |       |         |                      |                    |                       |                       |                           |         |     |
|         |            |       |         |                      |                    |                       |                       |                           |         |     |
|         |            |       |         |                      |                    |                       |                       |                           |         |     |
|         |            |       |         |                      |                    |                       |                       |                           |         |     |
|         |            |       |         |                      |                    |                       |                       |                           |         |     |
|         |            | Anz   | ahl [   |                      | Text               |                       |                       |                           |         |     |
|         |            |       |         |                      |                    | t and and and and the | Alle Pakete müssen in | den voreingestellten Ordi | ner DA1 | ſEN |
|         | <u> </u>   | eil / | 'Artike |                      | Kommentar          | KE KK KG KI           | Neu                   | Sichern als               | V r.    |     |
|         | <u>S</u> ( | onde  | erange  | b <u>se sk sg si</u> | <u>M</u> itteilung | ME MK MG MI           |                       | Sichem als                | 👗 Er    |     |

| Anzahl 1                                          | Text                           |                                                         |
|---------------------------------------------------|--------------------------------|---------------------------------------------------------|
| <u>T</u> eil / Artikel <u>TE   TK   TG   TI  </u> | <u>Kommentar</u> KE KK KG KI   | Alle Pakete müssen in den voreingestellten Ordner DATEN |
| Sonderangeb <u>SE   SK   SG   SI  </u>            | <u>M</u> itteilung ME MK MG MI | Neu Laden Sichern als Kende                             |

Wie Sie sehen beinhaltet das Fenster noch keine Daten.

Alle Pakete müssen in den voreingestellten Ordner DATEN

| Neu Laden Sichern als 🗶 E | inde |
|---------------------------|------|
|---------------------------|------|

Wählen Sie nun:

| Neu | es soll ein neues Paket angelegt werden |
|-----|-----------------------------------------|
|     |                                         |

Laden ein vorhandenes Paket soll überarbeitet werden

Sichern als das Paket soll gespeichert werden

### So gehen Sie weiter vor, um neue Zeilen in ein Paket einzufügen:

| <u>T</u> eil / Artikel | TE | ΤK | TG | TI |
|------------------------|----|----|----|----|
| Sonderangeb            | SE | SK | SG | SI |

Teil/Artikel: Sie wählen einen Artikel aus. Dabei wird ein Kundenrabatt berücksichtigt.

TE, TK, TG, TI: Sonderform für festlegen: Extern, Kulanz, Garantie, Intern

Sonderangeb: Sie wählen einen Artikel aus. Ein Kundenrabatt wird NICHT berücksichtigt.

SE, SK, SG, SI: Sonderform für festlegen: Extern, Kulanz, Garantie, Intern

| <u>K</u> ommentar  | KE | KK | KG | KL |
|--------------------|----|----|----|----|
| <u>M</u> itteilung | ME | МК | MG | МІ |

Kommentar: Sie geben eine Textzeile ein. (Leerzeilen mit einer Leerstelle füllen)
KE, KK, KG, KI: Sonderform für festlegen: Exiern, Kulanz, Garantie, Intern
Mitteilung: Sie erfassen eine Mitteilung an den Kunden.(erscheint NICHT in der Rechnung)
ME, MK, MG, MI: Sonderform für festlegen: Extern, Kulanz, Garantie, Intern

#### So gehen Sie vor, um ein Paket zu bearbeiten:

Der überwiegende Teil des Fensters dient der Anzeige und der Bearbeitung bereits erfasster Paketzeilen. (Verändern, Verschieben, Löschen).

**Zeile verändern**: Markieren Sie die Zeile und klicken Sie die rechte Maus-Taste. Im erscheinenden Kontextmenue wählen Sie jetzt "Zeile Bearbeiten". Es öffnet sich nun ein Fenster, in dem Sie die Zeile bearbeiten können.

**Zeile entfernen**: Markieren Sie die Zeile und klicken Sie die rechte Maus-Taste. Im erscheinenden Kontextmenue wählen Sie nun "Zeile Löschen".

**Zeile verschieben**: Markieren Sie die Zeile und klicken Sie die rechte Maus-Taste. Im erscheinenden Kontextmenue wählen Sie jetzt "Zeile Ausschneiden". Anschließend markieren Sie die Position, zu der Sie die Zeile verschieben möchten. Diesmal wählen Sie im Kontextmenue "Zeile Einfügen". *Hinweis:* Wird die Zeile weiter nach vorne (nach oben) verschoben, so wird die Zeile VOR der Markierung eingefügt, wird weiter nach hinten (nach unten) verschoben, so wird HINTER der Markierung eingefügt. Dies stellt sicher, dass Zeilen auch ganz zum Anfang bzw an das Ende verschoben werden können.

**Zeile durch "ziehen" verschieben**: Einzelne Zeilen können auch durch sogenanntes "ziehen" verschoben werden. Zuerst klicken Sie mit der Maus auf die graue Fläche am Beginn der Zeile, die

Sie verschieben wollen. Halten Sie nun die Maustaste gedrückt und gehen Sie mit der Maus an die Stelle, zu der die Zeile verschoben werden soll. Ein mitwandernder Strich markiert die Einfügestelle. Wenn Sie die Maustaste loslassen, wird die Zeile verschoben.

### So gehen Sie vor, um das Paket zu speichern

| Alle Pakete müssen in den voreingestellten Ordner DATEN |       |             |        |  |  |
|---------------------------------------------------------|-------|-------------|--------|--|--|
| Neu                                                     | Laden | Sichern als | 🗶 Ende |  |  |

Wählen Sie nun: Sichern als (das Paket soll gespeichert werden)